## Edit with WPS Office

## Department of History, Kanchrapara College Internal Assessment Exam's guidelines :-Or Submission Guidelines:

Students are asked to submit an online Google Quiz form or send their answer scripts via email to the email address of the teachers concerned. The link to the online Google Quiz form will be provided at the top of the PDF in question.

1. If candidates wish to submit the online quiz form, they are requested to no longer send their answer scripts via email.

2. If candidates prefer to submit answer scripts via email, they can do so. In this name, University Registration No. and Session; Students must specify the type of course in their answer script. They write their answers on an A-4 size page. They send their answer script to a portrait mode PDF file. The email address is given in the PDF question paper. Pls search the email and send the answer script pdf file in that mail.

3. This should ensure that the candidate's registration number is typed correctly.

4. Internal assessment quizzes will be given in MCQ format. They can submit online quizzes just click on the link and fill in the required points like name, registration number, session, then choose the answer and submit it. This is the end. A notification will appear on your screen (your reply has been properly recorded, thank you, don't send it again).

5. Internal Exam questions papers are being published in our college website. www.kanchraparacollege.ac.in).

আভ্যন্তরীণ মূল্যায়ন সংক্রান্ত নির্দেশাবলী অথবা বিজ্ঞপ্তিঃ-

শিক্ষার্থীদের অনলাইন গুগল কুইজ ফর্ম জমা দিতে বলা হচ্ছে বা তাদের উত্তর স্ক্রিপ্টগুলি ই-মেইলের মাধ্যমে সংশ্লিষ্ট শিক্ষকদের ইমেল ঠিকানায় প্রেরণ করতে বলা হয়েছে । অনলাইন গুগলকুইজ ফর্মের লিঙ্কটি প্রশ্নের পিডিএফের শীর্ষে সরবরাহ করা হবে।

১. যদি প্রার্থীরা অনলাইন কুইজ ফর্মটি জমা দিতে চান তবে তাদের অনুরোধ করা হচ্ছে যে তারা যেন আর তাদের উত্তর স্ক্রিপ্টগুলি ইমেলের মাধ্যমে না প্রেরণ করে।

২. যদি প্রার্থীরা ইমেলের মাধ্যমে উত্তর স্ক্রিপ্টগুলি জমা করতে পছন্দ করেন তবে তা করতে পারেন। এই নামে, বিশ্ববিদ্যালয় রেজিস্ট্রেশন নং এবং অধিবেশন; শিক্ষার্থীদের কোর্সের ধরণ অবশ্যই তাদের উত্তর স্ক্রিপ্টে উল্লেখ করতে হবে। তারা তাদের উত্তর একটি এ -4 পৃষ্ঠায় লিখে রাখে। তারা তাদের উত্তর স্ক্রিপ্ট একটি প্রতিকৃতি মোড পিডিএফ ফাইলে প্রেরণ করে। পিডিএফ প্রশ্নপত্রে ইমেল ঠিকানা দেওয়া হয়েছে। Pls ইমেল সন্ধান করে এবং সেই মেইলে উত্তর স্ক্রিপ্ট পিডিএফ ফাইল প্রেরণ করবেন।

## Edit with WPS Office

৩. এটি নিশ্চিত করা উচিত যে প্রার্থীর নিবন্ধন নম্বর সঠিকভাবে টাইপ করা হয়েছে।

৪. অভ্যন্তরীণ মূল্যায়নের কুইজগুলি এমসিকিউ আকারে দেওয়া হবে। তারা অনলাইন কুইজগুলি জমা দিতে পারে কেবলমাত্র লিঙ্কটিতে ক্লিক করুন এবং প্রয়োজনীয় পয়েন্টগুলি নাম, নিবন্ধকরণ নম্বর, সেশন এর মতো পূরণ করুন, তারপরে উত্তরটি চয়ন করুন এবং এটি জমা দিন। এখানেই শেষ. আপনার স্ক্রিনে একটি বিজ্ঞপ্তি প্রদর্শিত হবে অর্থাৎ (আপনার উত্তরটি যথাযথভাবে রেকর্ড করা হয়েছে, আপনাকে ধন্যবাদ, আবার এটি প্রেরণ করবেন না)।

5. অভ্যন্তরীণ পরীক্ষার প্রশ্নপত্রগুলি আমাদের কলেজের ওয়েবসাইটে প্রকাশিত হচ্ছে। www.kanchraparacolleg.ac.in)

S/d

Hod, Department of History

Kanchrapara College